## MORTHWESTERN STATE

## Testing—Resetting the Attempt

| Resetting the Attempt                          | Topic 1          |   |  |  |  |
|------------------------------------------------|------------------|---|--|--|--|
| To reset a quiz:                               | 🖴 Chapter 1 Quiz |   |  |  |  |
| Login to Moodle and navigate to the course.    |                  |   |  |  |  |
| Locate and click on the quiz link.             |                  |   |  |  |  |
| Use the editing drop down menu and select Resu | ults.            |   |  |  |  |
| Chapter 1 C                                    | Quiz 🔅           | • |  |  |  |
|                                                | Edit settings    |   |  |  |  |
|                                                | Group overrides  |   |  |  |  |
|                                                | User overrides   |   |  |  |  |
|                                                | 🌣 Edit quiz      |   |  |  |  |
|                                                | <b>Q</b> Preview |   |  |  |  |
|                                                | 🖿 Results        |   |  |  |  |

Find the student(s) you want to reset.

Select the student(s) by placing a check mark in the box to the left of their picture.

## Click on **Delete selected attempts**.

|     | First name / Last<br>name     | Email address  | State    | Started on                  | Completed                   | Time<br>taken | Grade/100.00 | Q. 1<br>/33.33 | Q. 2<br>/33.33 | Q. 3<br>/33.33 |
|-----|-------------------------------|----------------|----------|-----------------------------|-----------------------------|---------------|--------------|----------------|----------------|----------------|
| ☑ 🔕 | Darth Vader<br>Review attempt | none@nsula.edu | Finished | November 11 2021 1:19<br>PM | November 11 2021 1:19<br>PM | 52 secs       | 50.00        | ☑ 16.67        | × 0.00         | ✓ 33.33        |
|     | Overall average               |                |          |                             |                             |               | 50.00 (1)    | 16.67 (1)      | 0.00 (1)       | 33.33 (1)      |
|     |                               |                | Regr     | ade selected attempts       | Delete selected attempts    |               |              |                |                |                |

Moodle will remove the attempt.

As long as the quiz is still open, the student(s) will be able to take the quiz.